## PGP TD-PAT Login 0.9.4555.26466

## PRA Disclosure

According to the Paperwork Reduction Act of 1995, no persons are required to respond to a collection of information unless it displays a valid OMB control number. The valid OMB control number for this information collection is 0938-1059. The time required to complete this information collection is estimated to average 79 hours per response, including the time to review instructions, search existing data resources, gather the data needed, and complete and review the information collection. If you have comments concerning the accuracy of the time estimate(s) or suggestions for improving this form, please write to: CMS, 7500 Security Boulevard, Attn: PRA Reports Clearance Officer, Mail Stop C4-26-05, Baltimore, Maryland 21244-1850.

Exp. ??/??/???

OMB # ???-???

|                     | User Account and Database     |
|---------------------|-------------------------------|
| <u>U</u> sername:   |                               |
| Password:           |                               |
| <u>D</u> atabase:   |                               |
| <u>S</u> QL Server: |                               |
|                     | QK <u>Cancel</u> <u>H</u> elp |

This is the log on screen for the PAT tool. It shows the current PRA Disclaimer and OMB approval number. It will be updated to reflect the new approval date, when received.

This screen has space for the user to type in his/her user name, password, performance year and SQL server information.

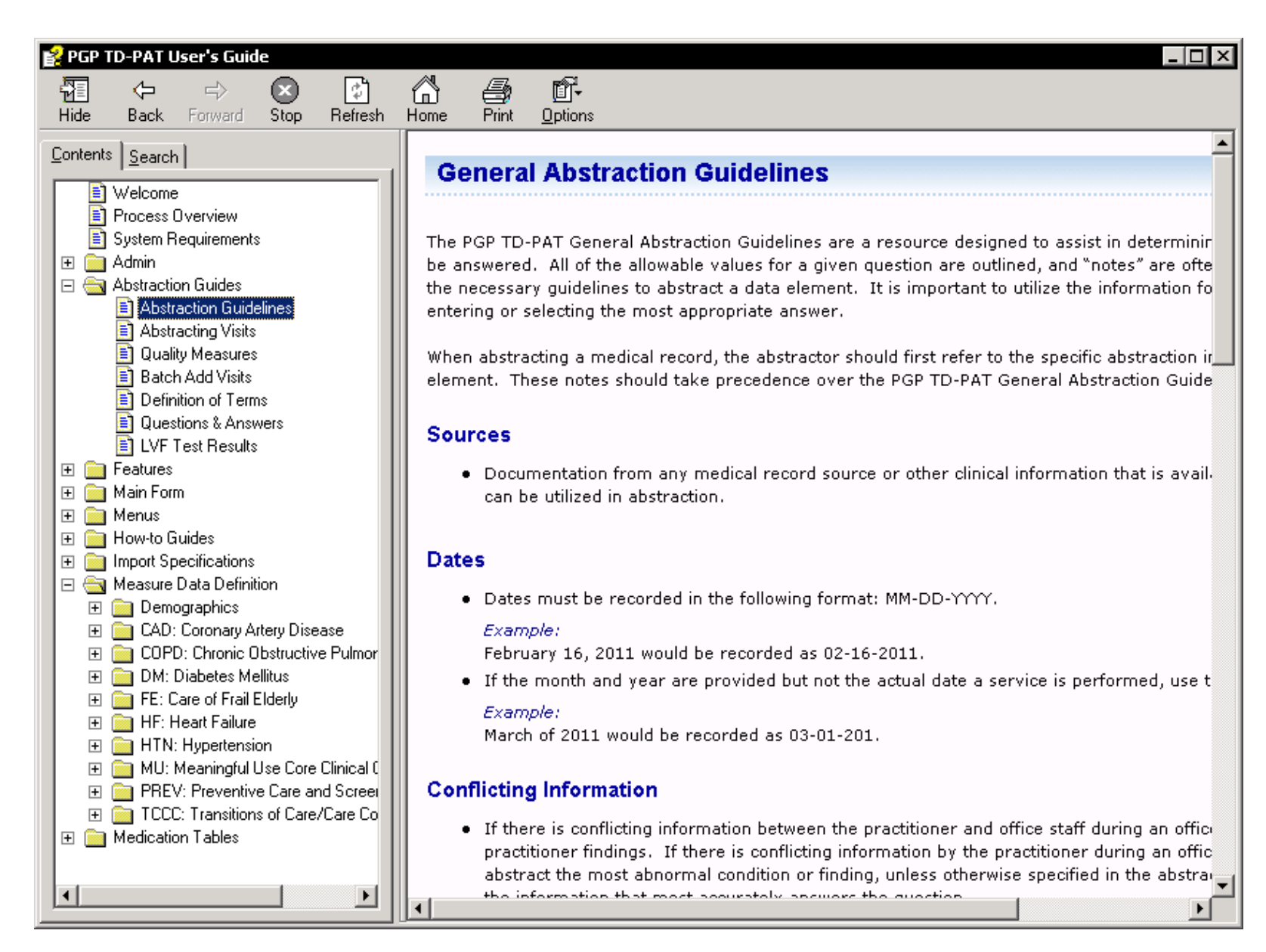

This screen from the "User Guide" shows "General Abstraction Guidelines" to assist users in completing the tool.

## **Demographics Module**

| WARRIOR, JARJAR          | - 11-22-1930     | ✓ A 2↓ HTN      |   | Save Cancel                 | Check | 00:56:40    |           |                 |
|--------------------------|------------------|-----------------|---|-----------------------------|-------|-------------|-----------|-----------------|
| 🗸 Demographics           | Abstraction I    | Date            | ? | General Comments (optional) | ?     | Patient Sta | tus       | ?               |
| × CAD                    | Abstraction D    | ate: 08-11-2011 |   |                             |       | Has Warning | : No      |                 |
| V COPD                   | / Both doctory D | 00 11 2011      |   |                             |       | Locked By:  | (Unlocked | )<br>2.00-23.0M |
| X DM                     | Medical Reco     | ord Found       | ? |                             |       | Last User:  | admin     | 2 00.20 AM      |
| 🖌 FE-1                   | Med. Rec. Fou    | ind: Yes        | ~ |                             |       | Торіс       | Dx.       | Rank            |
| 🖌 FE-2                   | Democratic       |                 | 0 |                             |       | CAD         | No        | 84              |
| ✓ HF                     | Demographie      |                 | 2 |                             |       | COPD        | No        | 79              |
| ✓ HTN                    | Medicare ID:     | 9999900089      |   |                             |       | DM          | No        | 74              |
| ✓ MU-1                   | First Name:      | JARJAR          |   |                             |       | FE-1        |           | 69<br>64        |
| ✓ MU-2                   | Last Name:       | WARRIOR         |   |                             |       | HF          | No        | 59              |
| <ul> <li>MU 2</li> </ul> | Gender:          | Male            |   |                             |       | HTN         | No        | 14              |
| V PIC-3                  | Disth Dates      | 11.22.1020      |   |                             |       | MU-1        |           | 54              |
| PREV-5                   | Birth Date:      | 11-22-1930      |   |                             |       | MU-2        |           | 49              |
| PREV-6                   | Med. Rec. #:     | (optional)      |   |                             |       | MU-3        |           | 44              |
| PREV-7                   |                  |                 |   |                             |       | PREV-5      |           | 39              |
| V PREV-8                 | Other ID: (op    | tional)         |   |                             |       | PREV-7      |           | 29              |
| TCCC-1                   |                  |                 |   |                             |       | PREV-8      |           | 24              |
|                          | Provider Nam     | e: (optional)   |   |                             |       | TCCC-1      |           | 19              |
|                          |                  |                 | ~ |                             |       | Date Range  | e & Mode  | 2               |
|                          | Clinic Name: (   | (optional)      |   |                             |       | Minimum Di  | ata: 01-0 | 1-2011          |
|                          |                  |                 | ~ |                             |       | Maximum D   | ate: 12-3 | 1-2011          |
|                          |                  |                 |   |                             |       | Current Mor | le Brow   | sing            |

This screen shows all of the demographic information for the patient for whom the practice is reporting clinical data. There is one screen per patient. The information on this sheet is pre-populated using Medicare claims and enrollment information and includes the patient's name, gender, Medicare ID #, and date of birth. In addition, the panel on the right side of the screen shows which categories of measures the patient qualifies for (e.g. diabetes, congestive heart failure, coronary artery disease, and preventive services) and where the patient is in the reporting order. The screen shows whether the reporting for this patient is complete or incomplete and allows the practice to put in some comments specific to this patient such as why the patient was excluded, the source of data used for reporting, etc.

| P Main Window<br>File Patient Reports I | ools <u>H</u> elp    |             |                 |               |          |       |                            |                 |             |
|-----------------------------------------|----------------------|-------------|-----------------|---------------|----------|-------|----------------------------|-----------------|-------------|
| 😰 WARRIOR, JARJAR -                     | 11-22-1930           | Y AA 2↓ HTN | <b>v</b>        | Save          | Cancel   | Check | 00:56:40                   |                 |             |
| ✓ Demographics                          | CAD Confirmation     | ?           | CAD-7 : Diabe   | tes/LVSD & AG | CE-I/ARB | ?     | Patient Stat               | tus             | ?           |
| × CAD                                   | CAD Confirmed:       | Yes         | Has Diabetes:   | Yes           |          | ~     | Has Warning:<br>Locked Bv: | No<br>(Unlocked | )           |
| ✓ COPD                                  |                      |             | Has LVSD:       | Yes           |          | ~     | Last Update:               | 01-09-201       | .2 09:23 AM |
| X DM                                    | CAD-1 : Oral Antipla | etelet ?    | ACE-I/ARB:      | No            |          |       | Last User:                 | admin           |             |
| ✓ FE-1                                  | Oral Antiplatelet:   | Yes         |                 |               |          |       | Торіс                      | Dx.             | Rank        |
| ✓ FE-2                                  | CAD-2 : Lipid-Lower  | ring Drug ? | Comments (op    | otional)      |          |       | CAD                        | No              | 84          |
| ✓ HF                                    | Lipid-Lowering Drug: | No          | aojarjxqssfzjyr | ıkicjwyfu     |          |       | DM                         | No              | 74          |
| ✓ HTN                                   |                      |             |                 |               |          |       | FE-1                       |                 | 69          |
| ✓ MU-1                                  | CAD-3 : MI & Beta B  | Slocker (?) |                 |               |          |       | FE-2                       |                 | 64<br>59    |
| ✓ MU-2                                  | History of MI:       | No          |                 |               |          |       | HTN                        | No              | 14          |
|                                         | Beta Blocker:        | ~           |                 |               |          |       | MU-1                       |                 | 54          |
| V PREV-6                                | CAD-6 : LDL Cholest  | terol ?     |                 |               |          |       | MU-2<br>MU-3               |                 | 49<br>44    |
| PREV-7                                  | LDL-C Test:          | Yes         |                 |               |          |       | PREV-5                     |                 | 39          |
| ✓ PREV-8                                | Date Drawn:          | 04-06-2011  |                 |               |          |       | PREV-6                     |                 | 34          |
| ✓ TCCC-1                                | LDL-C Value:         | 107         |                 |               |          |       | PREV-7<br>PREV-8           |                 | 29<br>24    |
|                                         |                      |             |                 |               |          |       | TCCC-1                     |                 | 19          |
|                                         |                      |             |                 |               |          |       | Date Range                 | & Mode          | ?           |
|                                         |                      |             |                 |               |          |       | Minimum Da                 | te: 01-0        | 1-2011      |
|                                         |                      |             |                 |               |          |       | Maximum Da                 | ate: 12-3       | 1-2011      |
|                                         |                      |             |                 |               |          |       | Current Mod                | e: Brow         | sing        |
|                                         |                      |             |                 |               |          |       |                            |                 |             |

This is the screen for reporting the measures for coronary artery disease (CAD). Every patient eligible for reporting the CAD will have their own screen. Before completing the form, the practice will confirm that the patient has the diagnosis by selecting "Yes" or "No" in the box labeled "CAD Confirmed". Then each of the measures has its own box whereby the user can type in information such as lab values, put in dates of tests by clicking on a calendar, and choosing "yes" or "no" from a drop down menu to confirm that a test was given. As with the demographic module screen, the right side of the screen shows what measures the patient qualifies for in reporting and the reporting status for that patient.

| P Main Window<br>File Patient <u>R</u> eports <u>T</u> | <u>[</u> ools <u>H</u> elp |             |                          |                   |         |                                         |                                    |                          |
|--------------------------------------------------------|----------------------------|-------------|--------------------------|-------------------|---------|-----------------------------------------|------------------------------------|--------------------------|
| 🕵 WARRIOR, JARJAR -                                    | • 11-22-1930 🖌             | A 2↓ HTN    | Save                     | Cancel            | Check   | 00:57:25                                |                                    |                          |
| ✓ Demographics                                         | COPD Confirmation          | ?           | COPD-3 : Inhaled Bronch  | hodilator         | ?       | Patient Stat                            | us                                 | ?                        |
| X CAD                                                  | COPD Confirmed: Ye         | is 💌        | Spirometry Result < 70%: | Yes               | ~       | Has Warning:<br>Locked By:              | No<br>(Unlocked)                   | )                        |
| X COPD                                                 | COPD-1a : Tobacco Use A    | ssessment ? | COPD Symptoms:           |                   |         | Last Update:<br>Last User:              | 01-09-201<br>admin                 | 2 09:41 AM               |
| ✓ FE-1                                                 | Tobacco Assessment: Ye     | :s          | Rx Inhaled Bronchodilato | or: No - Med. Rea | isons 💌 | Торіс                                   | Dx.                                | Rank                     |
| ✓ FE-2                                                 | COPD-1b : Cessation Inte   | ervention ? | Comments (optional)      |                   |         | CAD                                     | No<br>No                           | 84<br>79                 |
| ✓ HF<br>✓ HTN                                          | Tobacco User:              | Yes         | test comments            |                   |         | DM                                      | No                                 | 74                       |
| ✓ MU-1                                                 | Cessation Intervention:    | No          |                          |                   |         | FE-1<br>FE-2                            |                                    | 69<br>64                 |
| ✓ MU-2                                                 | COPD-2 : Spirometry Eva    | l. Doc.     |                          |                   |         | HF<br>HTN                               | No<br>No                           | 59<br>14                 |
| ✓ PREV-5                                               | Spirometry Eval. Doc.: Ye  | rs 💽        |                          |                   |         | MU-1                                    |                                    | 54                       |
| ✓ PREV-6                                               |                            |             |                          |                   |         | MU-3                                    |                                    | 44                       |
| ✓ PREV-7                                               |                            |             |                          |                   |         | PREV-5<br>PREV-6                        |                                    | 39<br>34                 |
| ✓ PREV-8                                               |                            |             |                          |                   |         | PREV-7<br>PREV-8                        |                                    | 29<br>24                 |
|                                                        |                            |             |                          |                   |         | TCCC-1                                  |                                    | 19                       |
|                                                        |                            |             |                          |                   |         | Date Range                              | & Mode                             | ?                        |
|                                                        |                            |             |                          |                   |         | Minimum Da<br>Maximum Da<br>Current Mod | te: 01-0:<br>ate: 12-3:<br>e: Brow | 1-2011<br>1-2011<br>sing |
|                                                        |                            |             |                          |                   |         |                                         |                                    |                          |

This is the screen for reporting the measures for chronic obstructive pulmonary disease (COPD). Every patient eligible for reporting the COPD will have their own screen. Before completing the form, the practice will confirm that the patient has the diagnosis by selecting "Yes" or "No" in the box labeled "COPD Confirmed". Then each of the measures has its own box whereby the user can type in information such as lab values, put in dates of tests by clicking on a calendar, and choosing "yes" or "no" from a drop down menu to confirm that a test was given. As with the demographic module screen, the right side of the screen shows what measures the patient qualifies for in reporting and the reporting status for that patient.

| ,            | 1-24-1902                        |                |   | Save                    | Cancer            | Check | 0 20:42:41   |            |            |
|--------------|----------------------------------|----------------|---|-------------------------|-------------------|-------|--------------|------------|------------|
| Demographics | DM Confirmation                  |                | ? | DM-7 : Eye-Exam         |                   | ?     | Patient Stat | tus        |            |
| CAD          | DM Confirmed:                    | Vec            |   | Eve Even Performed: T   | Vec               |       | Has Warning: | Yes        |            |
| COPD         | Diri commed.                     | 165            |   | Lye Lxam Fenomieu. 1    | 165               |       | Locked By:   | (Unlocked) |            |
| DM           | DM-2 & DM-10 : Hb                | A1c Control    | ? | DM-8 : Foot-Exam        |                   | ?     | Last Update: | 04-25-201  | 2 09:11 AM |
| FF-1         | HbA1c Test:                      | Yes            | ~ | Foot Exam Performed:    | No - Med. Reasons | ~     |              | -          |            |
| EE-2         | Date Drawny II                   | 11-01-2011     |   |                         |                   |       |              | Dx.        | Rank       |
| 12-2         | Date Drawn.                      | 11-01-2011     |   | DM-11 : Daily Aspirin U | lse               | ?     | COPD         | No         | 66         |
| HF           | HbA1c Value:                     | 10             |   | Hx. of IVD:             | Yes               |       | DM           | No         | 61         |
| HTN          | DM-3 : Blood Press               | ure Management | D | Aspirin Therapy         | Vec               |       | FE-1         |            | 56         |
| ´ MU-1       |                                  | are nanagement |   | Aspinit merapy.         | Tes               |       | FE-2         |            | 51         |
| MU-2         | Most Recent BP:                  | Yes            | ~ | DM-12 : Tobacco Non U   | lse               | ?     | HF           | No         | 46         |
| MU-3         | Date Taken:                      | 01-26-2011     |   | Nep Tehacea Licery      | No                |       | HTN          | No         | 1          |
| PREV-5       | Systolic:                        | 120            |   | Norr Tobacco Oser:      | INO               |       | MU-1         |            | 41         |
| DDEV_6       |                                  |                |   | Comments (optional)     |                   |       | MU-2         |            | 35         |
| FREV-0       | Diastolic:                       | 80             |   | Test comment            |                   |       | PREV-5       |            | 26         |
| PREV-7       | DM-5 : Most Recent               | t LDL-C Result | ? |                         |                   |       | PREV-6       |            | 21         |
| PREV-8       | IDL CTorts                       | No.            |   |                         |                   |       | PREV-7       |            | 16         |
| TCCC-1       | LDL-C Test:                      | res            |   |                         |                   |       | PREV-8       |            | 11         |
|              | Date Drawn: O                    | 11-04-2011     |   |                         |                   |       | TCCC-1       |            | 6          |
|              | LDL-C Value:                     | 120            |   |                         |                   |       | Date Range   | & Mode     |            |
|              | DM-6 : Urine Protei              | in Screening   | 2 |                         |                   |       | Minimum Da   | ite: 01-0: | 1-2011     |
|              | DM-6 : Urine Protein Screening ? |                |   |                         |                   |       |              |            |            |

This is the screen for reporting the measures for diabetes mellitus (DM). Every patient eligible for reporting the diabetes measures will have their own screen. Before completing the form, the practice will confirm that the patient has the diagnosis by selecting "Yes" or "No" in the box labeled "DM Confirmed". Then each of the measures has its own box whereby the user can type in information such as lab values, put in dates of tests by clicking on a calendar, and choosing "yes" or "no" from a drop down menu to confirm that a test was given. As with the demographic module screen, the right side of the screen shows what measures the patient qualifies for in reporting and the reporting status for that patient.

| P Main Window<br>File Patient Reports | <u>I</u> ools <u>H</u> elp       |      |          |       |                |                            |          |
|---------------------------------------|----------------------------------|------|----------|-------|----------------|----------------------------|----------|
| 👩 WARRIOR, JARJAR                     | - 11-22-1930 💌 🏦 Ž↓HTN           | Save | X Cancel | Check | 00:59:46       |                            |          |
| ✓ Demographics                        | FE-1 : Screening for Fall Risk ? |      |          |       | Patient Status | s                          | ?        |
| ✓ CAD                                 | Screen for Fall Risk: Yes        |      |          |       | Has Warning: N | lo<br>Halaalaad)           |          |
| COPD                                  |                                  |      |          |       | Locked By: (U  | UNIOCKED)<br>11-09-2012 09 | :47 AM   |
| V DM                                  | Comments (optional)              |      |          |       | Last User: a   | dmin                       |          |
| ✓ FE-1                                | test                             |      |          |       | Торіс          | Dx. I                      | Rank     |
| ✓ FE-2                                |                                  |      |          |       | CAD            | No                         | 84       |
| ✓ HF                                  |                                  |      |          |       | COPD           | No                         | 79       |
| ✓ HTN                                 |                                  |      |          |       | DM             | No                         | 74       |
| ✓ MU-1                                |                                  |      |          |       | FE-1<br>FE-2   |                            | 69<br>64 |
| ✓ MII-2                               |                                  |      |          |       | HF             | No                         | 59       |
| - MU 2                                |                                  |      |          |       | HTN            | No                         | 14       |
| V MU-3                                |                                  |      |          |       | MU-1           |                            | 54       |
| ✓ PREV-5                              |                                  |      |          |       | MU-2           |                            | 49       |
| ✓ PREV-6                              |                                  |      |          |       | MU-3           |                            | 44       |
| V PREV-7                              |                                  |      |          |       | PREV-5         |                            | 39       |
| V PREV-8                              |                                  |      |          |       | PREV-7         |                            | 29       |
| ✓ TCCC-1                              |                                  |      |          |       | PREV-8         |                            | 24       |
|                                       |                                  |      |          |       | TCCC-1         |                            | 19       |
|                                       |                                  |      |          |       | Date Range &   | Mode                       | ?        |
|                                       |                                  |      |          |       | Minimum Date   | : 01-01-20                 | )11      |
|                                       |                                  |      |          |       | Maximum Date   | e: 12-31-20                | )11      |
|                                       |                                  |      |          |       | Current Mode:  | Browsing                   |          |
|                                       |                                  |      |          |       |                |                            |          |
|                                       |                                  |      |          |       | 1              |                            |          |

This is the screen for reporting one of two measures for frail elderly (FE). Every patient eligible for reporting the frail elderly measures will have their own screen. The measure has its own box whereby the user can type in information such as lab values, put in dates of tests by clicking on a calendar, and choosing "yes" or "no" from a drop down menu to confirm that a test was given. As with the demographic module screen, the right side of the screen shows what measures the patient qualifies for in reporting and the reporting status for that patient.

| P Main Window   | Toola Hola                 |            |   |                     |      |                              |               |
|-----------------|----------------------------|------------|---|---------------------|------|------------------------------|---------------|
| WARRIOR, JARJAR | - 11-22-1930               | A AL HTN   |   | Save Cancel Check   | D    | 0:59:46                      |               |
|                 |                            |            |   |                     | Dati | ant Status                   | 0             |
| ✓ Demographics  | Osteoporosis Fx Diagnosis  | s ?        | ) | Comments (optional) | Pau  | ent Status                   | ()<br>()      |
| ✓ CAD           | Confirm Dx of Fracture:    | Yes 🗸      |   | yalens              | Has  | warning: No<br>ed By: (Uploc | ked)          |
| 🖌 COPD          |                            |            |   |                     | Last | Update: 01-09-               | 2012 09:47 AM |
| V DM            | FE-2 : Osteoporosis Rx/Te  | esting ?   | ) |                     | Last | User: admin                  |               |
| ✓ FE-1          | Date of Fracture:          | 01-25-2010 | ] |                     | Тор  | ic Dx.                       | Rank          |
| ✓ FE-2          | Rx Osteoporosis Therapy:   | Yes 💌      |   |                     | CAD  | No                           | 84            |
| ✓ HF            | Bone Mineral Density Test: | Yes        | 1 |                     | COPI | D No                         | 79            |
| ✓ HTN           | · · ·                      |            |   |                     | DM   | No                           | 74            |
| ✓ MU-1          |                            |            |   |                     | FE-1 |                              | 69            |
|                 |                            |            |   |                     | HF   | No                           | 59            |
| V PIO-2         |                            |            |   |                     | HTN  | No                           | 14            |
| ✓ MU-3          |                            |            |   |                     | MU-: | ı                            | 54            |
| V PREV-5        |                            |            |   |                     | MU-2 | 2                            | 49            |
| V PREV-6        |                            |            |   |                     | MU-3 | 3                            | 44            |
| V PREV-7        |                            |            |   |                     | PREV | /-5                          | 39            |
| ✓ PREV-8        |                            |            |   |                     | PRE  | /-6                          | 34            |
| TCCC-1          |                            |            |   |                     | PREV | /-/                          | 29            |
|                 |                            |            |   |                     | TCC  |                              | 19            |
|                 |                            |            |   |                     |      |                              |               |
|                 |                            |            |   |                     | Date | e Range & Mo                 | de 🤊          |
|                 |                            |            |   |                     | Mini | mum Date: 0                  | 1-01-2011     |
|                 |                            |            |   |                     | Max  | imum Date: 1                 | 2-31-2011     |
|                 |                            |            |   |                     | Curr | ent Mode: B                  | rowsing       |
|                 |                            |            |   |                     |      |                              |               |
|                 | L                          |            | _ |                     |      |                              |               |

This is the screen for reporting one of two measures for frail elderly (FE). Every patient eligible for reporting the frail elderly measures will have their own screen. Before completing the form, the practice will confirm that the patient has the diagnosis by selecting "Yes" or "No" in the box labeled "Confirm Dx of Fracture". The measure has its own box whereby the user can type in information such as lab values, put in dates of tests by clicking on a calendar, and choosing "yes" or "no" from a drop down menu to confirm that a test was given. As with the demographic module screen, the right side of the screen shows what measures the patient qualifies for in reporting and the reporting status for that patient.

| WARRIOR, JARJAR | <u>I</u> ools <u>H</u> elp | Y AA 2↓ HTN        |          | Save                  | e 🔀 Cancel        | Check | 00:59:46                   |                 |             |
|-----------------|----------------------------|--------------------|----------|-----------------------|-------------------|-------|----------------------------|-----------------|-------------|
| ✓ Demographics  | HF Confirmation            |                    | ?        | HF-8 : Atrial Fibrill | lation & Warfarin | ?     | Patient Stat               | tus             | ?           |
| ✓ CAD           | HF Confirmed:              | Yes                | <b>~</b> | Atrial Fibrillation:  | Yes               |       | Has Warning:<br>Locked By: | No<br>(Unlocked | .)          |
| ✓ COPD          |                            | ment Desult        | 0        | Warfarin:             | No                | ~     | Last Update:               | 01-09-201       | .2 09:47 AM |
| V DM            |                            | ment Result        | 2        |                       | L                 |       | Last User:                 | admin           |             |
| ✓ FE-1          | LVF Result:                | Yes                | ~        | Comments (option      | ial)              |       | Торіс                      | Dx.             | Rank        |
| ✓ FE-2          | HE-2 : I VE Testing        |                    | D        | kneeeflzgicvakozlav   | wi                |       | CAD                        | No              | 84          |
| 🖌 HF            |                            | ,<br>              |          |                       |                   |       | COPD                       | No              | 79          |
| 🖌 HTN           | Hospitalized:              | No                 | ×        |                       |                   |       | DM                         | No              | 74          |
| ✓ MU-1          | LVF Performed:             |                    | <u> </u> |                       |                   |       | FE-2                       |                 | 64          |
| ✓ MU-2          |                            | LVF Visit          | ts       |                       |                   |       | HF                         | No              | 59          |
| ✓ MU-3          | HF-3 : Weight Mea          | surement           | 2        |                       |                   |       | HTN                        | No              | 14          |
| ✓ PREV-5        | Mark Darrah With Tal       | lung Man           |          |                       |                   |       | MU-1<br>MU-2               |                 | 54<br>49    |
| ✓ PREV-6        | Most Recent Wt. Ta         | ken: Tes           |          |                       |                   |       | MU-3                       |                 | 44          |
| ✓ PREV-7        | HF-5 : Patient Edu         | ication            | ?        |                       |                   |       | PREV-5                     |                 | 39          |
| V PREV-8        | HF Education:              | Yes                | ~        |                       |                   |       | PREV-6                     |                 | 34          |
| TCCC-1          |                            |                    |          |                       |                   |       | PREV-7                     |                 | 29          |
|                 | HF-6 & HF-7 : LVS          | D & BB & ACE-I/ARB | ?        |                       |                   |       | TCCC-1                     |                 | 19          |
|                 | Has LVSD:                  | Yes                | ~        |                       |                   |       |                            |                 |             |
|                 | Beta Blocker:              | No                 | ~        |                       |                   |       | Date Range                 | & Mode          | ?           |
|                 | ACE-I/ARB:                 | Yes                |          |                       |                   |       | Minimum Da                 | te: 01-0        | 1-2011      |
|                 |                            |                    |          |                       |                   |       | Maximum Da                 | ate: 12-3       | 1-2011      |
|                 |                            |                    |          |                       |                   |       | Current Mod                | e: Brow         | ising       |

This is the screen for reporting the measures for heart failure (HF). Every patient eligible for reporting the heart failure measures will have their own screen. Before completing the form, the practice will confirm that the patient has the diagnosis by selecting "Yes" or "No" in the box labeled "HF Confirmed". Then each of the measures has its own box whereby the user can type in information such as weight, put in dates of visits by clicking on a calendar, and choosing "yes" or "no" from a drop down menu to confirm that a test was given. If a measure is not appropriate for the patient, there is an option to select reasons for that from a drop down menu. As with the demographic module screen, the right side of the screen shows what measures the patient qualifies for in reporting and the reporting status for that patient.

| Demographics     | HTN Confirm       | nation                   |                    | 6             | HTN-2 - Blood Pressure Control                                                                | D                                     | Patient Sta                                          | tus                                   | ?                        |
|------------------|-------------------|--------------------------|--------------------|---------------|-----------------------------------------------------------------------------------------------|---------------------------------------|------------------------------------------------------|---------------------------------------|--------------------------|
| CAD<br>COPD      | HTN Confirm       | ed: Yes                  | Comments           | (optional)    | BP Controlled: No                                                                             | •                                     | Has Warning:<br>Locked By:<br>Last Update:           | No<br>(Unlocked)<br>01-09-201         | 2 09:47 AM               |
| / FE-1           | Pre-filled<br>Yes | Vist Date<br>12-30-2011  | Plan of Care<br>No | Invalid<br>No | Notes<br>buzzffdbmfkjybaqaimftdxipdntpepmfksldlfwbegij                                        | <b>+</b>                              | Topic                                                | Dx.                                   | Rank                     |
| / HF             | Yes<br>No         | 12-21-2011<br>12-13-2011 | No<br>Yes          | No<br>No      | sxa<br>12-13-2011                                                                             |                                       | COPD<br>DM                                           | No<br>No<br>No                        | 84<br>79<br>74           |
| / HTN<br>/ MU-1  | Yes               | 11-04-2011<br>10-05-2011 | No<br>Yes          | No<br>Yes     | zgzhwvckstynrcinayfninpaeenwnyfbjoelrkpwggtxnsmb<br>cuk                                       | N N N N N N N N N N N N N N N N N N N | FE-1<br>FE-2                                         |                                       | 69<br>64                 |
| ′ MU-2<br>′ MU-3 | No<br>Yes         | 09-14-2011<br>09-12-2011 | No<br>Yes          | No<br>No      | o<br>Ipiyvgvecolvxrcaayeqfihagwjryrit                                                         |                                       | HF<br>HTN<br>MU-1                                    | No<br>No                              | 59<br>14<br>54           |
| PREV-5           | Yes<br>No         | 09-10-2011<br>08-28-2011 | Yes                | No<br>No      | xvrjmxnhiazugiwclv<br>zlxanevsyhnounizreuxwuadkviuat                                          |                                       | MU-2<br>MU-3                                         |                                       | 49<br>44                 |
| PREV-7           | Yes<br>No         | 08-10-2011<br>04-13-2011 | Yes<br>Yes         | No<br>No      | jikyao<br>hszlbmjfdzbvpwmosrsknmlgwvctbzhxbrpvzv                                              |                                       | PREV-5<br>PREV-6                                     |                                       | 39<br>34                 |
| TCCC-1           | No<br>Yes         | 03-17-2011               | Yes                | No<br>No      | zswgzrmjhzd<br>gbfmieblofosjwkmwbqafxgeqdmfwqskofkjnnorfh                                     |                                       | PREV-7<br>PREV-8                                     |                                       | 29<br>24                 |
|                  | Yes<br>Yes        | 01-06-2011               | Yes<br>No          | No<br>No      | nbsmqpjmnzdmsqpnzdhwkfcjgveilfjeuddthdicxtvlpew<br>vtbupjxsfzhcobulviudcalzxzpsopbbzpsubxjxah |                                       | Date Range                                           | & Mode                                | [                        |
|                  | Yes               | 01-02-2011               | No                 | No            | vtbupjxsfzhcobulviudcalzxzpsopbbzpsubxjxah                                                    |                                       | Date Range<br>Minimum Da<br>Maximum D<br>Current Mod | ate: 01-0:<br>ate: 12-3:<br>ate: Brow | l-2011<br>l-2011<br>sing |

This is the screen for reporting the measures for hypertension (HTN). Every patient eligible for reporting the hypertension measures will have their own screen. Before completing the form, the practice will confirm that the patient has the diagnosis by selecting "Yes" or "No" in the box labeled "HTN Confirmed". Then each of the measures has its own box whereby the user can type in information such as weight, put in dates of visits by clicking on a calendar, and choosing "yes" or "no" from a drop down menu to confirm that a test was given. Then, for each of the office visit dates shown, the practice provides the required information about whether or not blood pressure was checked. As with the demographic module screen, the right side of the screen shows what measures the patient qualifies for in reporting and the reporting status for that patient.

| Main Window         | ools <u>H</u> elp   |                      |   |      |        |       |              |            | _ [] >               |
|---------------------|---------------------|----------------------|---|------|--------|-------|--------------|------------|----------------------|
| 🔞 WARRIOR, JARJAR - | 11-22-1930          | A 2↓ HTN             | ( | Save | Cancel | Check | 00:59:46     |            |                      |
| ✓ Demographics      | MU-1 : BMI Evaluati | on                   | ? |      |        |       | Patient Sta  | tus        | ?                    |
| 🖌 CAD               | BMI Evaluation:     | Vec                  |   |      |        |       | Has Warning  | : No       |                      |
| 🖌 COPD              | DHI EValuation.     |                      |   |      |        |       | Locked By:   | (Unlocked) | 00.47 AM             |
|                     | BMI Results:        | Abn BMI <18.5 or <23 | ~ |      |        |       | Last Update: | admin      | 2 U9:47 AM           |
|                     | BMI Follow-up:      | Yes                  | ~ |      |        |       | Edst oser.   | aanin      |                      |
| ▼ FE-1              | -                   |                      |   |      |        |       | Topic        | Dx.        | Rank                 |
| ✓ FE-2              | Comments (optional  | )                    |   |      |        |       | CAD          | No         | 84                   |
| 🖌 HF                | test                |                      |   |      |        |       | COPD         | No         | 79                   |
| 🖌 HTN               |                     |                      |   |      |        |       | EE-1         |            | / <del>1</del><br>69 |
| 🖌 MU-1              |                     |                      |   |      |        |       | FE-2         |            | 64                   |
| ✓ MU-2              |                     |                      |   |      |        |       | HF           | No         | 59                   |
| MIL3                |                     |                      |   |      |        |       | HTN          | No         | 14                   |
| ¥ 110-5             |                     |                      |   |      |        |       | MU-1         |            | 54                   |
| V PREV-5            |                     |                      |   |      |        |       | MU-2         |            | 49                   |
| V PREV-6            |                     |                      |   |      |        |       | MU-3         |            | 44                   |
| Y PREV-7            |                     |                      |   |      |        |       | PREV-5       |            | 39                   |
| V PREV-8            |                     |                      |   |      |        |       | PREV-6       |            | 34                   |
| ✓ TCCC-1            |                     |                      |   |      |        |       | PREV-8       |            | 25                   |
|                     |                     |                      |   |      |        |       | TCCC-1       |            | 19                   |
|                     |                     |                      |   |      |        |       | Date Range   | e & Mode   | ?                    |
|                     |                     |                      |   |      |        |       | Minimum Da   | ate: 01-01 | 1-2011               |
|                     |                     |                      |   |      |        |       | Maximum D    | ate: 12-31 | 1-2011               |
|                     |                     |                      |   |      |        |       | Current Mod  | le: Brow   | sing                 |
|                     |                     |                      |   |      |        |       |              |            |                      |

This is the screen for reporting one of three meaningful use measures. Every patient eligible for reporting this measure will have their own screen. As with the demographic module screen, the right side of the screen shows what measures the patient qualifies for in reporting and the reporting status for that patient.

| WARRIOR, JARJAR | - 11-22-1930 | ~            | An §↓ H    | TN           |         | Save 🔀 Cancel                                        | Check | 00:59:46     |                       |                |
|-----------------|--------------|--------------|------------|--------------|---------|------------------------------------------------------|-------|--------------|-----------------------|----------------|
| Demographics    | HTN Confir   | mation (MU)  |            |              | 2       |                                                      |       | Patient Stat | tus                   |                |
| CAD             |              |              |            |              |         |                                                      |       | Has Warning: | No                    |                |
| CORD            | HTN Confirm  | ned: Yes     |            |              | ~       |                                                      |       | Locked By:   | (Unlocked)            |                |
| COPD            | MU-2 : BI    | ood Pressure | Comm       | ents (ontion | all     |                                                      |       | Last Update: | 01-09-201             | 2 09:47 AM     |
| DM              | Dro filled   | MU Only      | Viet Date  | BD Takan     | Involid | Netec                                                |       | Last User:   | admin                 |                |
| FE-1            | Yes          | No           | 12-30-2011 | Yes          | No      | huzzffdbmfkivbagaimftdxipdntpepmfksldlfw             |       | Торіс        | Dx.                   | Rank           |
| FE-2            |              |              | 12 00 2011 |              |         | begij                                                |       | CAD          | No                    | 84             |
| HE              | Yes          | No           | 12-21-2011 | Yes          | No      | sxa                                                  |       | COPD         | No                    | 79             |
|                 | No           | No           | 12-13-2011 | No           | No      | 12-13-2011                                           |       | DM           | No                    | 74             |
| HTN             | No           | No           | 12-12-2011 | No           | No      |                                                      |       | FE-1         |                       | 69             |
| MU-1            | Yes          | No           | 11-04-2011 | Yes          | No      | zgzhwyckstynrcinayfninpaeenwnyfbjoelrkpw<br>ogtxnsmb |       | FE-2         |                       | 64             |
| MU-2            | Yes          | No           | 10-05-2011 | Yes          | Yes     | cuk                                                  |       | HF           | No                    | 59             |
| MII-3           | No           | No           | 09-14-2011 | No           | No      | 0                                                    |       | HTN          | No                    | 14             |
|                 | Yes          | No           | 09-12-2011 | No           | No      | lpiyvgvecolvxrcaayeqfihagwjryrit                     |       | MU-1         |                       | 54             |
| PREV-5          | Yes          | No           | 09-10-2011 | No           | No      | xvrjmxnhiazugiwclv                                   |       | MU-2         |                       | 49             |
| PREV-6          | No           | No           | 08-28-2011 | Yes          | No      | zlxanevsyhnounizreuxwuadkviuat                       |       | MU-3         |                       | 44             |
| PREV-7          | Yes          | No           | 08-10-2011 | No           | No      | jkyao                                                |       | PREV-5       |                       | 39             |
| PREV-8          | No           | Yes          | 04-15-2011 | No           | No      | ltjtosoqfjqppbxtxkwoohroknwwauw                      |       | PREV-6       |                       | 34             |
| TOTE            | No           | No           | 04-13-2011 | No           | No      | hszlbmjfdzbvpwmosrsknmlgwvctbzhxbrpvzv               |       | PREV-7       |                       | 29             |
| 1000-1          | No           | No           | 03-29-2011 | Yes          | No      | ktdevpdo                                             |       | PREV-8       |                       | 24             |
|                 | No           | No           | 03-17-2011 | No           | No      | zswgzrmjhzd                                          |       | TCCC-1       |                       | 19             |
|                 | Yes          | No           | 01-17-2011 | Yes          | No      | gbfmieblofosjwkmwbqafxgeqdmfwqskofkjn<br>norfh       |       | Date Range   | & Mode                |                |
|                 | Yes          | No           | 01-06-2011 | No           | No      | nbsmqpjmnzdmsqpnzdhwkfcjgveilfjeuddthd<br>icxtvlpew  |       | Minimum Da   | te: 01-01             | L-2011         |
|                 | Yes          | No           | 01-02-2011 | Yes          | No      | vtbupjxsfzhcobulviudcalzxzpsopbbzpsubxjxa<br>h       |       | Maximum Da   | ate: 12-3:<br>e: Brow | 1-2011<br>sing |

This is the screen for reporting one of three meaningful use measures. Every patient eligible for reporting this measure will have their own screen. As with the demographic module screen, the right side of the screen shows what measures the patient qualifies for in reporting and the reporting status for that patient.

| P Main Window<br>File Patient Reports | <u>T</u> ools <u>H</u> elp |           |               |       |             |            |            |
|---------------------------------------|----------------------------|-----------|---------------|-------|-------------|------------|------------|
| WARRIOR, JARJAR                       | - 11-22-1930 💌 🔮           | A 2↓ HTN  | Save 🔀 Cancel | Check | 00:59:46    |            |            |
| ✓ Demographics                        | MU-3a : Tobacco Use As     | essment ? |               |       | Patient Sta | tus        | ?          |
| ✓ CAD                                 | Tobacco Assessment:        | Vec       |               |       | Has Warning | : No       |            |
| COPD                                  | Tobacco Assessment         |           |               |       | Locked By:  | (Unlocked) | 00147 AM   |
| V DM                                  | MU-3b : Cessation Interv   | vention ? |               |       | Last User:  | admin      | 2 09:47 AM |
| -/ FE-1                               | Tobacco User:              | Yes       |               |       |             |            |            |
| V TE-1                                |                            |           |               |       | Topic       | Dx.        | Rank       |
| ¥ FE-2                                | Cessation Intervention:    | NO        |               |       | CAD         | No         | 84         |
| V HF                                  | Comments (optional)        |           |               |       | DM          | No         | 75         |
| 🖌 HTN                                 | upuzapruvovraielde         |           |               |       | FE-1        |            | 69         |
| ✔ MU-1                                | unuząpruvovrąjelus         |           |               |       | FE-2        |            | 64         |
| ✓ MU-2                                |                            |           |               |       | HF          | No         | 59         |
| 🗸 MU-3                                | •                          |           |               |       | HTN         | No         | 14         |
| PREV-5                                |                            |           |               |       | MU-1        |            | 54         |
|                                       |                            |           |               |       | MU-2        |            | 49         |
| V PREV-6                              |                            |           |               |       | PREV-5      |            | 44<br>30   |
| V PREV-7                              |                            |           |               |       | PREV-6      |            | 34         |
| V PREV-8                              |                            |           |               |       | PREV-7      |            | 29         |
| TCCC-1                                |                            |           |               |       | PREV-8      |            | 24         |
|                                       |                            |           |               |       | TCCC-1      |            | 19         |
|                                       |                            |           |               |       | Date Range  | e & Mode   | ?          |
|                                       |                            |           |               |       | Minimum Da  | ate: 01-0: | 1-2011     |
|                                       |                            |           |               |       | Maximum D   | ate: 12-3: | 1-2011     |
|                                       |                            |           |               |       | Current Mod | le: Brow   | sing       |
|                                       |                            |           |               |       |             |            |            |
|                                       |                            |           |               |       |             |            |            |

This is the screen for reporting one of three meaningful use measures. Every patient eligible for reporting this measure will have their own screen. As with the demographic module screen, the right side of the screen shows what measures the patient qualifies for in reporting and the reporting status for that patient.

| P Main Window<br>File Patient Reports | Tools Help                       |      |        |                |              |          |
|---------------------------------------|----------------------------------|------|--------|----------------|--------------|----------|
| 😰 WARRIOR, JARJAR                     | - 11-22-1930 💌 🏦 Ž↓HTN           | Save | Cancel | 00:59:46       |              |          |
| ✓ Demographics                        | PREV-5 : Screening Mammography ? |      |        | Patient Stat   | us           | ?        |
| ✓ CAD                                 |                                  |      |        | Has Warning:   | No           |          |
| COPD                                  | Mammography Performed:           |      |        | Locked By:     | (Unlocked)   |          |
|                                       | Comments (optional)              |      |        | Last Update:   | 01-09-2012 ( | 09:47 AM |
|                                       | yjejktgifnxxtxujukj              |      |        | Last User.     | aumin        |          |
| V FE-1                                |                                  |      |        | Торіс          | Dx.          | Rank     |
| ✓ FE-2                                |                                  |      |        | CAD            | No           | 84       |
| ✓ HF                                  |                                  |      |        | COPD           | No           | 79       |
| V HTN                                 |                                  |      |        | FE-1           |              | 69       |
| ✓ MU-1                                |                                  |      |        | FE-2           |              | 64       |
| ✓ MU-2                                |                                  |      |        | HF             | No           | 59       |
| ✓ MU-3                                |                                  |      |        | HTN            | No           | 14       |
| PDEV-5                                |                                  |      |        | MU-1           |              | 54       |
| PREV-5                                |                                  |      |        | MU-2           |              | 49       |
| V PREV-6                              |                                  |      |        | MU-3<br>DDEV-5 |              | 44<br>30 |
| ✓ PREV-7                              |                                  |      |        | PREV-6         |              | 34       |
| V PREV-8                              |                                  |      |        | PREV-7         |              | 29       |
| ✓ TCCC-1                              |                                  |      |        | PREV-8         |              | 24       |
|                                       |                                  |      |        | TCCC-1         |              | 19       |
|                                       |                                  |      |        | Date Range     | & Mode       | ?        |
|                                       |                                  |      |        | Minimum Da     | te: 01-01-3  | 2011     |
|                                       |                                  |      |        | Maximum Da     | te: 12-31-3  | 2011     |
|                                       |                                  |      |        | Current Mod    | e: Browsir   | ng       |
|                                       |                                  |      |        |                |              |          |
|                                       |                                  |      |        |                |              |          |

This is the screen for reporting one of four preventive care measures. Every patient eligible for reporting this measure will have their own screen. As with the demographic module screen, the right side of the screen shows what measures the patient qualifies for in reporting and the reporting status for that patient.

| P Main Window<br>File Patient Reports 1 | cols <u>H</u> elp                    |   |      |          |         |             |            |            |
|-----------------------------------------|--------------------------------------|---|------|----------|---------|-------------|------------|------------|
| 😰 WARRIOR, JARJAR -                     | 11-22-1930 💽 🎦 🛃 🛃                   | ~ | Save | X Cancel | 🔽 Check | 00:59:46    |            |            |
| ✓ Demographics                          | PREV-6 : Colorectal Cancer Screening | ? |      |          |         | Patient Sta | tus        | ?          |
| ✓ CAD                                   | Screening Is Current: Yes            |   |      |          |         | Has Warning | No         |            |
| V COPD                                  |                                      |   |      |          |         | Locked By:  | (Unlocked) | 00-47 AM   |
| V DM                                    | Comments (optional)                  |   |      |          |         | Last User:  | admin      | . 05.17 AM |
| ✓ FE-1                                  | gbgkliwbaarjh                        |   |      |          |         | Торіс       | Dx.        | Rank       |
| ✓ FE-2                                  |                                      |   |      |          |         | CAD         | No         | 84         |
| ✓ HF                                    |                                      |   |      |          |         | COPD        | No         | 79         |
| ✓ HTN                                   |                                      |   |      |          |         | DM          | No         | 74         |
| MIL-1                                   |                                      |   |      |          |         | FE-1        |            | 69         |
| ( MU 2                                  |                                      |   |      |          |         | HE          | No         | 59         |
| ▼ MU-2                                  |                                      |   |      |          |         | HTN         | No         | 14         |
| ✓ MU-3                                  |                                      |   |      |          |         | MU-1        |            | 54         |
| V PREV-5                                |                                      |   |      |          |         | MU-2        |            | 49         |
| 🖌 PREV-6                                |                                      |   |      |          |         | MU-3        |            | 44         |
| Y PREV-7                                |                                      |   |      |          |         | PREV-5      |            | 39         |
| ✓ PREV-8                                |                                      |   |      |          |         | PREV-6      |            | 34         |
| ✓ TCCC-1                                |                                      |   |      |          |         | PREV-7      |            | 29         |
|                                         |                                      |   |      |          |         | TCCC-1      |            | 19         |
|                                         |                                      |   |      |          |         |             |            |            |
|                                         |                                      |   |      |          |         | Date Range  | & Mode     | ?          |
|                                         |                                      |   |      |          |         | Minimum Da  | ate: 01-01 | -2011      |
|                                         |                                      |   |      |          |         | Maximum D   | ate: 12-31 | -2011      |
|                                         |                                      |   |      |          |         | Current Mod | le: Brows  | sing       |
|                                         |                                      |   |      |          |         |             |            |            |

This is the screen for reporting the colorectal cancer screening measure. Every patient eligible for reporting this measure will have their own screen. As with the demographic module screen, the right side of the screen shows what measures the patient qualifies for in reporting and the reporting status for that patient.

| le <u>P</u> atient <u>R</u> eports | <u>T</u> ools <u>H</u> elp |            |   |      |          |       |                            |            |             |
|------------------------------------|----------------------------|------------|---|------|----------|-------|----------------------------|------------|-------------|
| WARRIOR, JARJAR                    | - 11-22-1930 💽             | AA 2↓ HTN  | ~ | Save | X Cancel | Check | 00:59:46                   | ,          |             |
| ✓ Demographics                     | PREV-7 : Influenza Im      | nunization | ? |      |          |       | Patient Sta                | atus       | ?           |
| 🖌 CAD                              | Immunization Received:     | Vec        |   |      |          |       | Has Warning                | 1: No      |             |
| COPD                               | Initialization Received.   | 100        |   |      |          |       | Locked By:                 | (Unlocked  | )           |
| V DM                               | Comments (optional)        |            |   |      |          |       | Last Update:<br>Last User: | admin      | .2 U9:47 AM |
| ✓ FE-1                             | aj                         |            |   |      |          |       | Topic                      | Dv         | Pank        |
| ✓ FE-2                             |                            |            |   |      |          |       | CAD                        | No         | 84          |
|                                    |                            |            |   |      |          |       | COPD                       | No         | 79          |
| <                                  |                            |            |   |      |          |       | DM                         | No         | 74          |
| V HIN                              |                            |            |   |      |          |       | FE-1                       |            | 69          |
| ✓ MU-1                             |                            |            |   |      |          |       | FE-2                       |            | 64          |
| ✓ MU-2                             |                            |            |   |      |          |       | HF                         | No         | 59          |
| ✔ MU-3                             |                            |            |   |      |          |       | HIN<br>MLL1                | No         | 14<br>54    |
| V PREV-5                           |                            |            |   |      |          |       | MU-2                       |            | 49          |
| Y PREV-6                           |                            |            |   |      |          |       | MU-3                       |            | 44          |
| V PRFV-7                           |                            |            |   |      |          |       | PREV-5                     |            | 39          |
|                                    |                            |            |   |      |          |       | PREV-6                     |            | 34          |
| Y PREV-0                           |                            |            |   |      |          |       | PREV-7                     |            | 29          |
| ✓ TCCC-1                           |                            |            |   |      |          |       | PREV-8                     |            | 24          |
|                                    |                            |            |   |      |          |       | TCCC-1                     |            | 19          |
|                                    |                            |            |   |      |          |       | Date Range                 | e & Mode   | ?           |
|                                    |                            |            |   |      |          |       | Minimum D                  | ate: 01-0  | 1-2011      |
|                                    |                            |            |   |      |          |       | Maximum D                  | Date: 12-3 | 1-2011      |
|                                    |                            |            |   |      |          |       | Current Mo                 | de: Brow   | sing        |
|                                    |                            |            |   |      |          |       | L                          |            |             |

This is the screen for reporting one of four preventive care measures. Every patient eligible for reporting this measure will have their own screen. As with the demographic module screen, the right side of the screen shows what measures the patient qualifies for in reporting and the reporting status for that patient.

| WARRIOR, JARJAR | - 11-22-1930 🛛 🖌        | A 2↓ HTN | ~ | Save | K Cancel | 🔽 Check | 00:59:46     |            |            |
|-----------------|-------------------------|----------|---|------|----------|---------|--------------|------------|------------|
| Demographics    | PREV-8 : Pneumonia Vao  | cination | ? |      |          |         | Patient Stat | tus        |            |
| CAD             | Vaccination Received:   | Vec      |   |      |          |         | Has Warning: | No         |            |
| COPD            | vaccination Received.   | 165      |   |      |          |         | Locked By:   | (Unlocked) | )          |
|                 | Comments (optional)     |          |   |      |          |         | Last Update: | 01-09-201  | 2 09:47 AM |
|                 | fmmbkdavirzecmsibrwbixa | 1        |   |      |          |         | Last User:   | aumin      |            |
| FE-1            |                         | -        |   |      |          |         | Topic        | Dx.        | Rank       |
| FE-2            |                         |          |   |      |          |         | CAD          | No         | 84         |
| / HF            |                         |          |   |      |          |         | COPD         | No         | 79         |
| HTN             |                         |          |   |      |          |         | DM           | No         | 74         |
| MU-1            |                         |          |   |      |          |         | FE-1         |            | 69<br>64   |
| MUD             |                         |          |   |      |          |         | HE           | No         | 59         |
| M0-2            |                         |          |   |      |          |         | HTN          | No         | 14         |
| MU-3            |                         |          |   |      |          |         | MU-1         |            | 54         |
| PREV-5          |                         |          |   |      |          |         | MU-2         |            | 49         |
| PREV-6          |                         |          |   |      |          |         | MU-3         |            | 44         |
| PREV-7          |                         |          |   |      |          |         | PREV-5       |            | 39         |
| PREV-8          | 1                       |          |   |      |          |         | PREV-6       |            | 34         |
|                 | I                       |          |   |      |          |         | PREV-7       |            | 29         |
| TCCC-1          |                         |          |   |      |          |         | PREV-8       |            | 24         |
|                 |                         |          |   |      |          |         | TCCC-1       |            | 19         |
|                 |                         |          |   |      |          |         | Date Range   | & Mode     |            |
|                 |                         |          |   |      |          |         | Minimum Da   | te: 01-0   | 1-2011     |
|                 |                         |          |   |      |          |         | Maximum Da   | ate: 12-3  | 1-2011     |
|                 |                         |          |   |      |          |         | Current Mard | D          |            |

This is the screen for reporting one of four preventive care measures. Every patient eligible for reporting this measure will have their own screen. As with the demographic module screen, the right side of the screen shows what measures the patient qualifies for in reporting and the reporting status for that patient.

| P Main Window<br>File Patient Reports I | ools <u>H</u> elp           |                |   |      |          |         |             |           |                 |
|-----------------------------------------|-----------------------------|----------------|---|------|----------|---------|-------------|-----------|-----------------|
| 😰 WARRIOR, JARJAR -                     | 11-22-1930 💌 🏔              | <b>≜</b> ↓ HTN | ~ | Save | X Cancel | 🔽 Check | 00:59:46    |           |                 |
| ✓ Demographics                          | TCCC-1 : Medication Recon   | ciliation ?    |   |      |          |         | Patient Sta | tus       | ?               |
| ✓ CAD                                   | D/C from an Inpt. Facility: | Ves            |   |      |          |         | Has Warning | : No      |                 |
| ✓ COPD                                  | by e nom an inperiodency.   |                |   |      |          |         | Locked By:  | (Unlocked | )<br>2.00:47.6M |
|                                         | Discharge Date:             | 10-21-2011     |   |      |          |         | Last User:  | admin     | 2 U9:47 AM      |
|                                         | Follow-up within 60 days:   | Yes 💌          |   |      |          |         | Labe oborr  | Janin     |                 |
| ¥ FE-1                                  | Medication Reconciliation:  | Yes            |   |      |          |         | Topic       | Dx.       | Rank            |
| ✓ FE-2                                  |                             |                |   |      |          |         | CAD         | No        | 84              |
| ✓ HF                                    | Comments (optional)         |                |   |      |          |         | DM          | No        | 79              |
| 🖌 HTN                                   | qmvelhmzuezeqeyqrkzrytzwy   | a              |   |      |          |         | FE-1        |           | 69              |
| ✓ MU-1                                  |                             |                |   |      |          |         | FE-2        |           | 64              |
| ✓ MU-2                                  |                             |                |   |      |          |         | HF          | No        | 59              |
| ✓ MU-3                                  |                             |                |   |      |          |         | HTN         | No        | 14              |
|                                         |                             |                |   |      |          |         | MU-1        |           | 54              |
| V PREV-D                                |                             |                |   |      |          |         | MU-2        |           | 49              |
| ✓ PREV-6                                |                             |                |   |      |          |         | MU-3        |           | 44              |
| ✓ PREV-7                                |                             |                |   |      |          |         | PREV-5      |           | 39              |
| V PREV-8                                |                             |                |   |      |          |         | PREV-7      |           | 29              |
| ✓ TCCC-1                                |                             |                |   |      |          |         | PREV-8      |           | 24              |
|                                         |                             |                |   |      |          |         | TCCC-1      |           | 19              |
|                                         |                             |                |   |      |          |         | Date Range  | e & Mode  | ?               |
|                                         |                             |                |   |      |          |         | Minimum Da  | ate: 01-0 | 1-2011          |
|                                         |                             |                |   |      |          |         | Maximum D   | ate: 12-3 | 1-2011          |
|                                         |                             |                |   |      |          |         | Current Mod | le: Brow  | sing            |
|                                         |                             |                |   |      |          |         |             |           |                 |

This is the screen for reporting the transitions of care/care coordination measure. Every patient eligible for reporting this measure will have their own screen. As with the demographic module screen, the right side of the screen shows what measures the patient qualifies for in reporting and the reporting status for that patient.